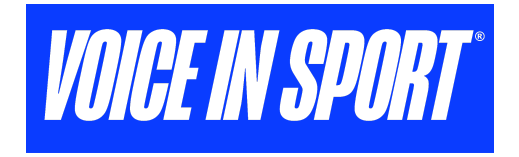

## How to sign up for VOICEINSPORT:

1. Sign Up Through Rochester Soccer Club's Custom Link https://voiceinsport.com/join\_team/invite/85e64b3e-9e78-4fea-a849-9c962c077fc0

(If you don't have a photo ID, upload a picture of yourself and send <u>alex@voiceinsport.com</u> a quick email with your name and DOB, stating that you are a Rochester Soccer Club Member who does not have a photo ID).

2. Check your inbox for the "You're in" Email (This will be sent after a member of our team verifies your profile - can take up to 1 day) Open the email and click the blue "Create Password" button.

**3. Complete your profile info**. While filling out your profile details, you will need to enter a parent email to send a consent form to. <u>Here is a video that outlines this process</u>.

**4. Make sure your parents signs the consent form**. After you complete your profile, an email will be sent to the parent email you provided. Tell them to look out for an email with the subject line: *"Stefanie from Voice In Sport requests you to sign VIS USER CONSENT FORM UNDER 18"* 

Questions? Reach out to alex@voiceinsport.com for support.